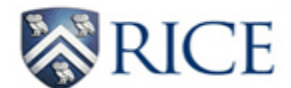

### Web Time Entry (WTE) for Approvers

**IMPORTANT:** Web Time Entry (WTE) timesheets must be approved by 5 p.m. on the Monday following the end of the 2week pay period. Email reminders are sent to primary approvers and FYIs when employees submit their timesheets.

[WTE timesheets must be submitted by employees for approval by 11 a.m. on the Monday following the end of the 2-week pay period. If an employee misses the reporting deadline, the employee should contact his/her approver immediately and request for the approver to submit the time on his/her behalf before the approving deadline of 5 p.m. that same day.]

### HELPFUL HINTS

- Nonexempt employees are to report all hours worked as Regular Pay on the actual date worked. This will ensure the accurate reporting of hours and calculating of overtime in accordance to Department of Labor regulations and Rice University policies.
- All hours should be rounded to the nearest quarter hour. Example: 7:30 a.m. 3:50 p.m. = 8.25 hours
- Primary approvers can assign one or more proxies (back-up approvers) to approve WTE timesheets in the approver's absence. This is done through ESTHER by clicking on Employee then Set Up Proxy (for Web Time Entry). The proxy must have appropriate HR org and employee class security to be able to approve timesheets.
- Individuals with FYI status cannot approve WTE timesheets. FYIs cannot approve or make corrections to timesheets; however they can view and acknowledge timesheets. The acknowledgement can serve as approval by the FYI; however, the approver must also provide his/her approval. FYIs must have appropriate HR org and employee class security.
- Timesheets are not visible to approvers unless employees start their timesheets. Once an employee starts his/her timesheet, the approver can view the timesheet. If an employee did not start his/her timesheet prior to the employee deadline (and it is prior to the 5 p.m. approving deadline), please contact a Payroll Specialist to request for the timesheet to be started. Approvers will be able to report the time on the employee's behalf. In other cases where it is after the approving deadline, paper timesheets will be required and will be paid on the next pay cycle.
- Hours from a previous pay period are not to be reported on the current pay period.
  - Corrections to an already submitted WTE timesheet require the following steps:
    - Employee prints WTE timesheet.
    - Employee makes the necessary adjustments.
    - Both the employee and approver dates/initials the WTE timesheet.
    - Department submits the revised timesheet to <u>payroll@rice.edu</u>, preferably with a TIMESHEET REVISION subject.
  - All other adjustments require paper timesheets.
    - The paper timesheet can be found at the following link <u>https://controller.rice.edu/payroll-time-entry</u>
    - Timesheets should be submitted to <u>payroll@rice.edu</u> by departments, preferably with a TIMESHEET subject.

[NOTE: All revised WTE timesheets and paper timesheets will be paid on the next pay cycle after Payroll receives the timesheet.]

### **Accessing Timesheets**

Log into ESTHER (<u>https://esther.rice.edu/</u>) using your Rice ID and password (PIN). Then, click Login.

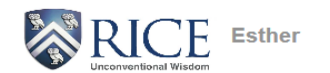

Please enter your User Identification Number (your employee or student ID) and your Personal Identification Number (PIN). When finished, select Login. To protect your privacy, please Exit and close your browser when you are finished.

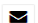

For additional assistance, please contact:

- Undergraduate Applicants for Financial Aid: fina@rice.edu
- Student records: registrar@rice.edu
  Human resource/employee records: people@rice.edu
- i NOTE: If you have forgotten your PIN please use the hint feature by entering your User ID and clicking the "Forgot PIN" button. You will then be prompted for your hint.

| User ID:<br>PIN:               |             |
|--------------------------------|-------------|
| Login                          | Forgot PIN? |
| ESTREF PRIVACY<br>RELEASE: 8.8 | •           |

Click on the Employee link at the main menu.

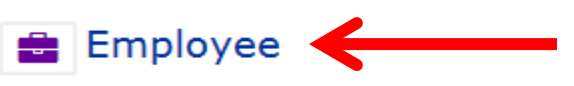

- · View benefit information
- View paystubs
- Suppress Direct Deposit Stubs
- View W2 forms
- View W4 data
- · View employee account information
- · Enter an online payment on employee account
- View employee reimbursements
- Enter time sheet (non-exempt)
- View leave balances (non-exempt)
- Proxy Setup (Time sheet approvers)
- Labor Redistributions
- Security Dashboard

Click on the Web Time Sheet (for Non-Exempt Employees) link at the Employee menu.

🕐 Web Time Sheet (for Non-Exempt Employees) 🗲

· Web Time Entry - currently being rolled out for non-exempts, by department

At the next screen, select the radio button under My Choice for "Approve or Acknowledge Time" and then click Select.

# Time Sheet or Leave Request Selection

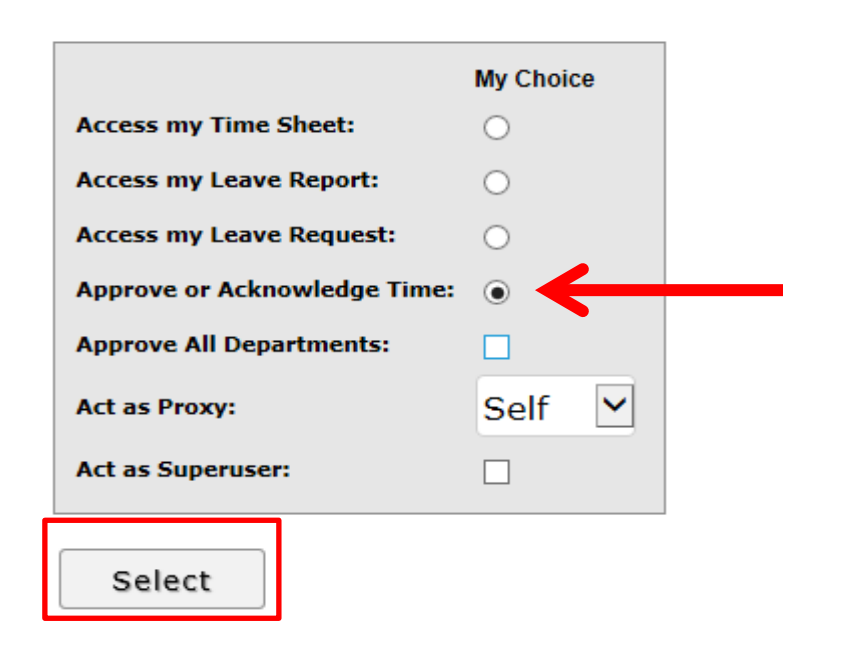

If approving time as a proxy (back-up approver), select the primary approver from the "Act as Proxy" drop-down box and then click Select.

# Selection Criteria

|                              | My Choice               |              |
|------------------------------|-------------------------|--------------|
| Access my Time Sheet:        | 0                       |              |
| Access my Leave Report:      | 0                       |              |
| Access my Leave Request:     | 0                       |              |
| Approve or Acknowledge Time: | •                       |              |
| Approve All Departments:     |                         |              |
| Act as Proxy:                | Wayne Robinson ROBINSON | $\leftarrow$ |
| Act as Superuser:            |                         |              |
|                              |                         |              |

| JUILLE |
|--------|
|--------|

At the next screen, all orgs that have you listed as the primary approver (or proxy) will appear under Time Sheet. Verify the department and also make sure the appropriate pay period appears. Once you have identified the correct department and selected the correct pay period, click on the radio button under My Choice to select the timesheets for the particular department. Verify the sort order. Then, click Select.

# Time Sheet

| Department and DescriptionMy ChoicePay Per1, 695020, PayrollImage: Comparison of the second second sec | riod<br>Oct 02, 2016 to Oct 15, 2016 🗸 |
|----------------------------------------------------------------------------------------------------|----------------------------------------|
| Sort Order                                                                                                    | ,                                      |
|                                                                                                    | My Choice                              |
| Sort employees' records by Status then by Nat                                                                                                    | me: 💿                                  |
| Sort employees' records by Name:                                                                                                    | 0                                      |
| Select                                                                                                    |                                        |

At the summary screen, you can confirm that you have the correct department and pay period. The approving deadline is also available for quick reference.

# Summary

| Click under Approve/Acknowledge | or Return for Correction, and then click <b>Save</b> . For more de | etailed information, click | the employee's name. |
|---------------------------------|--------------------------------------------------------------------|----------------------------|----------------------|
| COA:                            | 1, Rice University                                                 |                            |                      |
| Department:                     | 695020, Payroll                                                    |                            |                      |
| Pay Period:                     | Oct 02, 2016 to Oct 15, 2016                                       |                            |                      |
| Act as Proxy:                   | Not Applicable                                                     |                            |                      |
| Pay Period Time Entry Status    | : Open until Oct 17, 2016, 05:00 PM                                |                            |                      |
|                                 |                                                                    |                            |                      |
| Change Selection                | Select All, Approve or FYI                                         | Reset                      | Save                 |

The timesheets that have been submitted by employees for approval will appear under Pending. Each timesheet can be accessed individually by clicking on each employee name link. The PTO leave balance can also be accessed by clicking on the Leave Balance link under Other Information.

| Pending | )   |                                               | _               |             |             |              |                |                       |        |                                                 |
|---------|-----|-----------------------------------------------|-----------------|-------------|-------------|--------------|----------------|-----------------------|--------|-------------------------------------------------|
| ID      |     | Name, Position and Title                      | Required Action | Total Hours | Total Units | Queue Status | Approve or FYI | Return for Correction | Cancel | Other Information                               |
| E111111 | .11 | Rice Owl<br>170100 - 00<br>Payroll Specialist | Approve         | 80.00       | .00         |              |                |                       |        | Change Time Record<br>Comments<br>Leave Balance |

After clicking on the employee name link, the timesheet detail for that particular employee will appear and also any employee comments.

#### Time Sheet

| Earnings    | Shif | t Special Rate | Total Hours | Total Units | Sunday ,     | Monday ,     | Tuesday ,    | Wednesday,   | Thursday ,   | Friday ,     | Saturday ,   | Sunday ,     | Monday ,     | Tuesday ,    | Wednesday,   | Thursday ,   | Friday ,     | Saturday ,   |
|-------------|------|----------------|-------------|-------------|--------------|--------------|--------------|--------------|--------------|--------------|--------------|--------------|--------------|--------------|--------------|--------------|--------------|--------------|
| _           |      |                |             |             | Oct 02, 2016 | Oct 03, 2016 | Oct 04, 2016 | Oct 05, 2016 | Oct 06, 2016 | Oct 07, 2016 | Oct 08, 2016 | Oct 09, 2016 | Oct 10, 2016 | Oct 11, 2016 | Oct 12, 2016 | Oct 13, 2016 | Oct 14, 2016 | Oct 15, 2016 |
| Regular Pay | 1    |                | 68          | 3           |              | 8            | 8            | 3 4          | 8            | 8            | 3            |              |              | 8            | 8 6          | 10           | 8 (          |              |
| Bereavemen  | t 1  |                | 8           | 3           |              |              |              |              |              |              |              |              | 8            | 3            |              |              |              |              |
| Jury Duty   | 1    |                | 4           | ł           |              |              |              | 4            |              |              |              |              |              |              |              |              |              |              |
| Total Hours | 5:   |                | 80          | )           |              | 8            | 8            | 8 8          | 8            | 8            | 3            |              | 8            | 3 8          | 36           | 10           | 8 (          |              |
| Total Units | :    |                |             | (           | )            |              |              |              |              |              |              |              |              |              |              |              |              |              |

#### Comments

| Date                  | Made by  | Confidential | Comments                                        |
|-----------------------|----------|--------------|-------------------------------------------------|
| Sep 30, 2016 04:57 pm | Rice Owl | No           | Time Sheet Returned                             |
| Sep 30, 2016 04:49 pm | Rice Owl | No           | Left early on 10/12 and made-up hours on 10/13. |

### Routing Queue

| Name            | Action and Date                  |
|-----------------|----------------------------------|
| Rice Owl        | Originated Sep 30, 2016 04:06 pm |
| Rice Owl        | Submitted Sep 30, 2016 04:59 pm  |
| Kimberly A Parr | Pending                          |

**IMPORTANT:** All "physically worked" time must be reported as Regular Pay so overtime can be calculated according to Department of Labor regulations and Rice policies. [Event overtime should only be used by the Police Department.] All hours should be rounded to the nearest quarter hour (example: 7:45 a.m. – 3:35 p.m. is reported as 7.75 hours).

If the timesheet is accurate, click Approve.

| Employee ID and Name: |         | E11111111 Ric         | e Owl           | Department an  | Department and Description: |  |
|-----------------------|---------|-----------------------|-----------------|----------------|-----------------------------|--|
| Title:                |         | 170100-00 Pay         | roll Specialist | Transaction St | Transaction Status:         |  |
| Previous Menu         | Approve | Return for Correction | Change Record   | Delete         | Add Comment                 |  |

Once the timesheet is approved, the "time transaction successfully approved" confirmation will appear and the transaction status will change from "pending" to "approved".

# ${}^{\wedge}$ Time transaction successfully approved.

| Employee ID and Name: | E1111111 Rice Owl            | Department and Description: | 1 695020 Payroll |
|-----------------------|------------------------------|-----------------------------|------------------|
| Title:                | 170100-00 Payroll Specialist | Transaction Status:         | Approved         |
|                       |                              |                             |                  |

If there are additional employees to review/approve in the department, click on Next to view the next employee's timesheet.

### Employee Detailed Information

| To select the next or previous employee (if applicable), click either <b>Next</b> or <b>Previous</b> . |  |                       |                                |        |                               |                                                    |      |  |  |  |
|----------------------------------------------------------------------------------------------------|--|-----------------------|--------------------------------|--------|-------------------------------|----------------------------------------------------|------|--|--|--|
| Employee ID and Name:<br>Title:                                                                        |  | E1111111<br>170100-00 | Rice Owl<br>Payroll Specialist |        | Department a<br>Transaction S | Department and Description:<br>Transaction Status: |      |  |  |  |
| Previous Menu Approve Return for Cor                                                                   |  |                       | Change Record                  | Delete | Add Comment                   | Previous                                           | Next |  |  |  |

For other actions:

**Return for Correction** – Click on Return for Correction only when **both the employee can make the necessary corrections and the approver can submit approval prior to the Monday 5 p.m. approving deadline**. Please be sure to click on Add Comment and submit a comment to provide instruction for the employee before clicking on Return for Correction.

| Employee ID and Name: |         | E1111111 Rice         | e Owl           | Department a  | nd Description: |  |
|-----------------------|---------|-----------------------|-----------------|---------------|-----------------|--|
| Title:                |         | 170100-00 Payr        | roll Specialist | Transaction S | tatus:          |  |
| Previous Menu         | Approve | Return for Correction | Change Record   | Delete        | Add Comment     |  |

**Change Record** – Click on Change Record when the employee is unable to make the necessary corrections before the Monday 5 p.m. approving deadline. This action allows approvers to update and report time for employees. Please be sure to click on Add Comment and submit a comment to document the changes made to the timesheet. This will inform the employee of the changes and also document the reasons for the change.

**IMPORTANT:** This action must only be done to ensure accurate time is reported for the employee. If the employee worked the hours, the employee must be paid for the hours even if the employee was not supposed to work the hours.

| Employee ID and Name: |         | E11111111 Ric         | E1111111 Rice Owl            |        |             | Department and Description: |  |
|-----------------------|---------|-----------------------|------------------------------|--------|-------------|-----------------------------|--|
| Title:                |         | 170100-00 Pay         | 170100-00 Payroll Specialist |        |             | Transaction Status:         |  |
| Previous Menu         | Approve | Return for Correction | Change Record                | Delete | Add Comment |                             |  |

**Delete** – This action is only to be used when an employee did not work at all during the pay period.

| Employee ID and Name:<br>Title: | E111<br>1701                    | 1111 Rice Owl<br>0-00 Payroll Specialist |        | Department and Description:<br>Transaction Status: |
|---------------------------------|---------------------------------|------------------------------------------|--------|----------------------------------------------------|
| Previous Menu                   | Approve Return for Correct      | on Change Record                         | Delete | Add Comment                                        |
| By clicking on Dele             | ete, the following alert will a | ppear.                                   |        |                                                    |
| Message from web                | page                            | 23                                       |        |                                                    |
|                                 |                                 |                                          |        |                                                    |

Cancel

Do you want to delete this time transaction?

OK

**IMPORTANT:** This action must only be done if the employee did not work during the pay period. If the employee worked any of the hours, the employee must be paid for the hours worked even if the employee was not supposed to work the hours.

Add Comment – Click on Add Comment to communicate any pertinent information with the employee and/or Payroll staff. Enter comment in the "Enter or Edit Comment" box and click Save. Then, click Previous Menu to return to department listing of timesheets.

| Employee ID and Name: |         | E11111111 R           | ice Owl           | Department and Description: |             |  |
|-----------------------|---------|-----------------------|-------------------|-----------------------------|-------------|--|
| Title:                |         | 170100-00 Pi          | ayroll Specialist | Transaction Status:         |             |  |
| Previous Menu         | Approve | Return for Correction | Change Record     | Delete                      | Add Comment |  |

Employee: Rice Owl, E11111111 Pay Period: Oct 02, 2016 to Oct 15, 2016

| Made By:<br>Comment Date:<br>Confidential Indicator: |      | Kimberly A Parr<br>Sep 30, 2016                                              |          |  |  |  |
|------------------------------------------------------|------|------------------------------------------------------------------------------|----------|--|--|--|
| Enter or Edit Comment:                               |      | Updated hours on 10/7 because you worked later than you originally reported. | <b>^</b> |  |  |  |
| Save                                                 | Prev | ious Menu                                                                    |          |  |  |  |

Repeat steps as necessary until actions have been taken for all timesheets in the department.

After all timesheets for the department have been approved, all timesheets will move from Pending to Approved.

| Approved  |                          |                 |             |             |              |
|-----------|--------------------------|-----------------|-------------|-------------|--------------|
| ID        | Name, Position and Title | Required Action | Total Hours | Total Units | Queue Status |
| E11111111 | Rice Owl                 |                 | 81.00       | .00         | Approved     |
|           | 170100 - 00              |                 |             |             |              |
|           | Payroll Specialist       |                 |             |             |              |

Lastly, approvers can confirm whether any further action is needed by scrolling down to Pay Event Transactions.

# **Pay Event Transactions**

| Action required by all approvers:                    | 0     | <b>~</b> |
|------------------------------------------------------|-------|----------|
| Time or Leave Transactions Approved or FYI:          | 1     |          |
| Time or Leave Transactions Awaiting Approval or FYI: | 0     | ←        |
| Total:                                               | 1     |          |
| Total Hours:                                         | 81.00 |          |
| Total Units:                                         | .00   |          |
|                                                      |       |          |